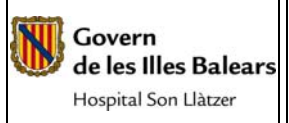

| DISTRIBUCIÓN:        |                                        |  |  |  |  |
|----------------------|----------------------------------------|--|--|--|--|
| DEPARTAMENTO         | RESPONSABLE                            |  |  |  |  |
| Dirección            | Director Gerente                       |  |  |  |  |
| Dirección            | Jefe de la Unidad de Calidad           |  |  |  |  |
| Unidad de Radiología | Responsable de la Unidad de Radiología |  |  |  |  |
|                      |                                        |  |  |  |  |
|                      |                                        |  |  |  |  |
|                      |                                        |  |  |  |  |

| SUMARIO DE MODIFICACIONES    |  |  |  |  |  |
|------------------------------|--|--|--|--|--|
| REVISIÓN FECHA DESCRIPCIÓN   |  |  |  |  |  |
| A 17/03/2008 Primera edición |  |  |  |  |  |
|                              |  |  |  |  |  |
|                              |  |  |  |  |  |

| PREPARADO                                                                                                    | REVISADO Y APROBADO                                                                                                    |
|----------------------------------------------------------------------------------------------------|----------------------------------------------------------------------------------------------------|
|                                                                                                    |                                                                                                    |
|                                                                                                    |                                                                                                    |
|                                                                                                    |                                                                                                    |
|                                                                                                    |                                                                                                    |
| Nombre: Carmen Martinez                                                                                                    | Nombre: Carlos Ricci                                                                                                    |
| Cargo: Jefe del servicio de radiología                                                                                                    | Cargo: Director Gerente                                                                                                    |
| Fecha:                                                                                                    | Fecha:                                                                                                    |
| La documentación del Sistema Integrado de Gestión se encuentra en<br>controlada en poder del Coordinador de Calidad, por lo que cualquier | la Intranet del HSLI. Existe una única copia papel autorizada y<br>otro documento papel se considerará copia no controlada. |

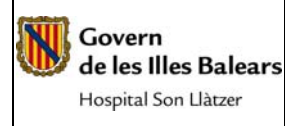

Gestión admisión pacientes ambulantes

## 1. OBJETO

La presente instrucción de trabajo tiene por objeto establecer la metodología a seguir para la admisión de pacientes ambulantes.

## 2. CAMPO DE APLICACIÓN

El ámbito de aplicación será a nivel de los trabajadores del Servicio de Radiología.

## 3. REFERENCIAS

## 4. RESPONSABILIDADES

## 5. DESCRIPCION PROCEDIMIENTO

Los pacientes del servicio de radiología llegan por distintas vías:

- 1. Pacientes ambulatorios ya citados e-Medlink-CEX
- 2. Pacientes urgentes:
  - Procedentes del propio hospital (Desde consultas externas y URG.
  - Procedentes de Centros de Salud.
    - Pedidos en e-Medlink que llegan directamente al RIS.
    - Petición formato papel no integrada informáticamente.

# 1. ADMISIÓN DE PACIENTES EN PACIENTES AMBULATORIOS YA CITADOS

1.1 Preparación del ordenador para el puesto de admisión

El programa utilizado para la admisión de pacientes en el servicio de radiología es el Ris, situado en el escritorio del PC:

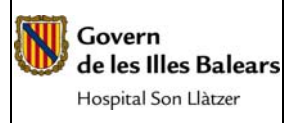

#### INSTRUCCIÓN

Gestión admisión pacientes ambulantes

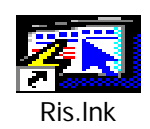

# Se abre el programa introduciendo tu login y password:

| Developer/2000 Forms Runtime para Windows 95 / NT | _ 8 >   |
|---------------------------------------------------|---------|
| Verzas                                            |         |
|                                                   |         |
|                                                   |         |
|                                                   | 1 11.20 |

Nos situaremos en el menú de citas, seleccionando la pantalla de información acerca de citas:

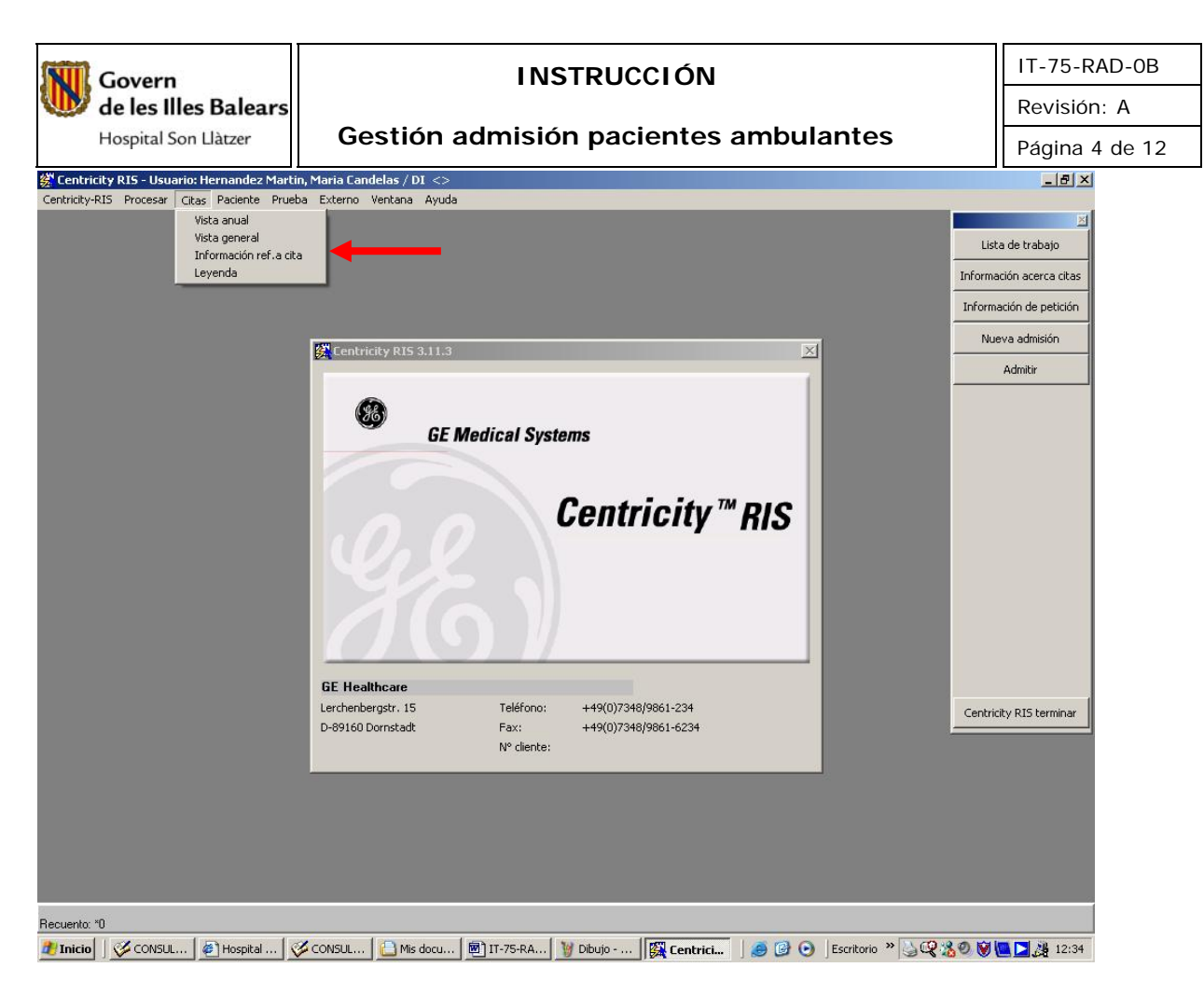

## Una vez abierta dicha pantalla:

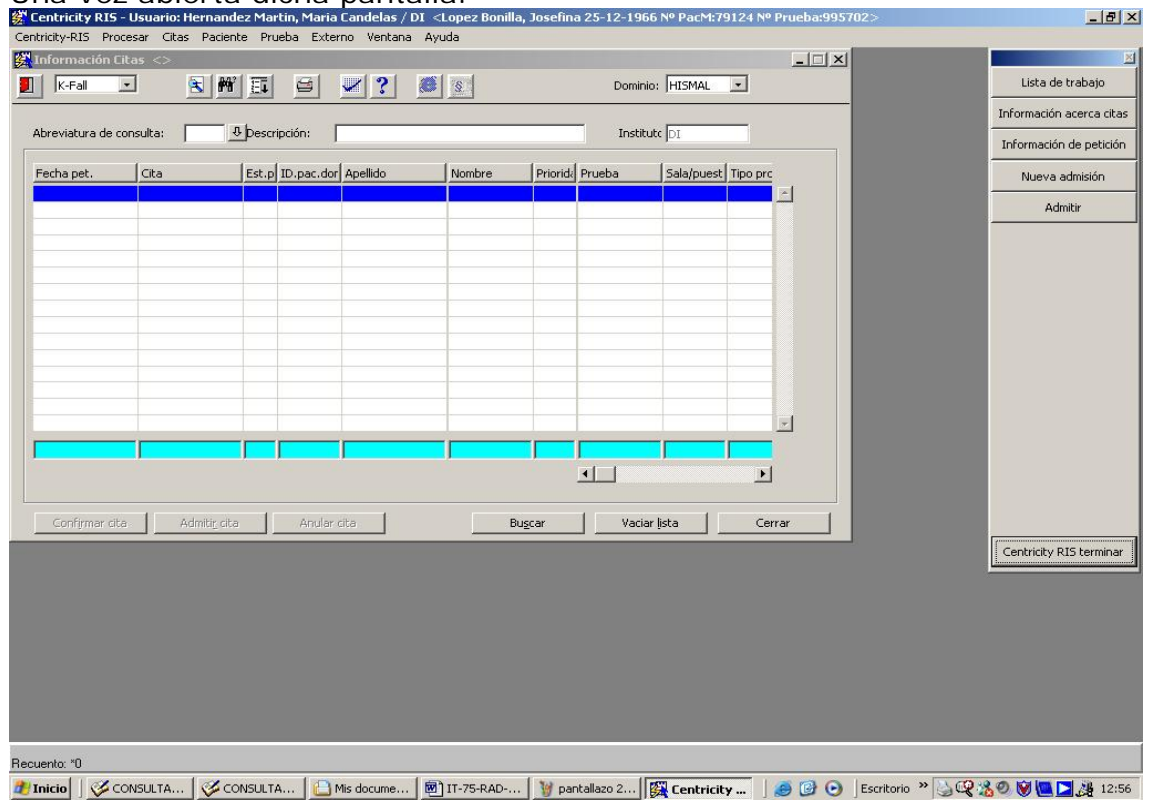

Colocaremos un punto (.) en el campo cita y presionando el botón tabulador del teclado, aparecerá la palabra "hoy" que índica la fecha del día que estamos.

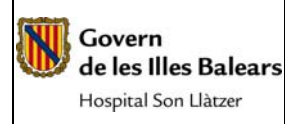

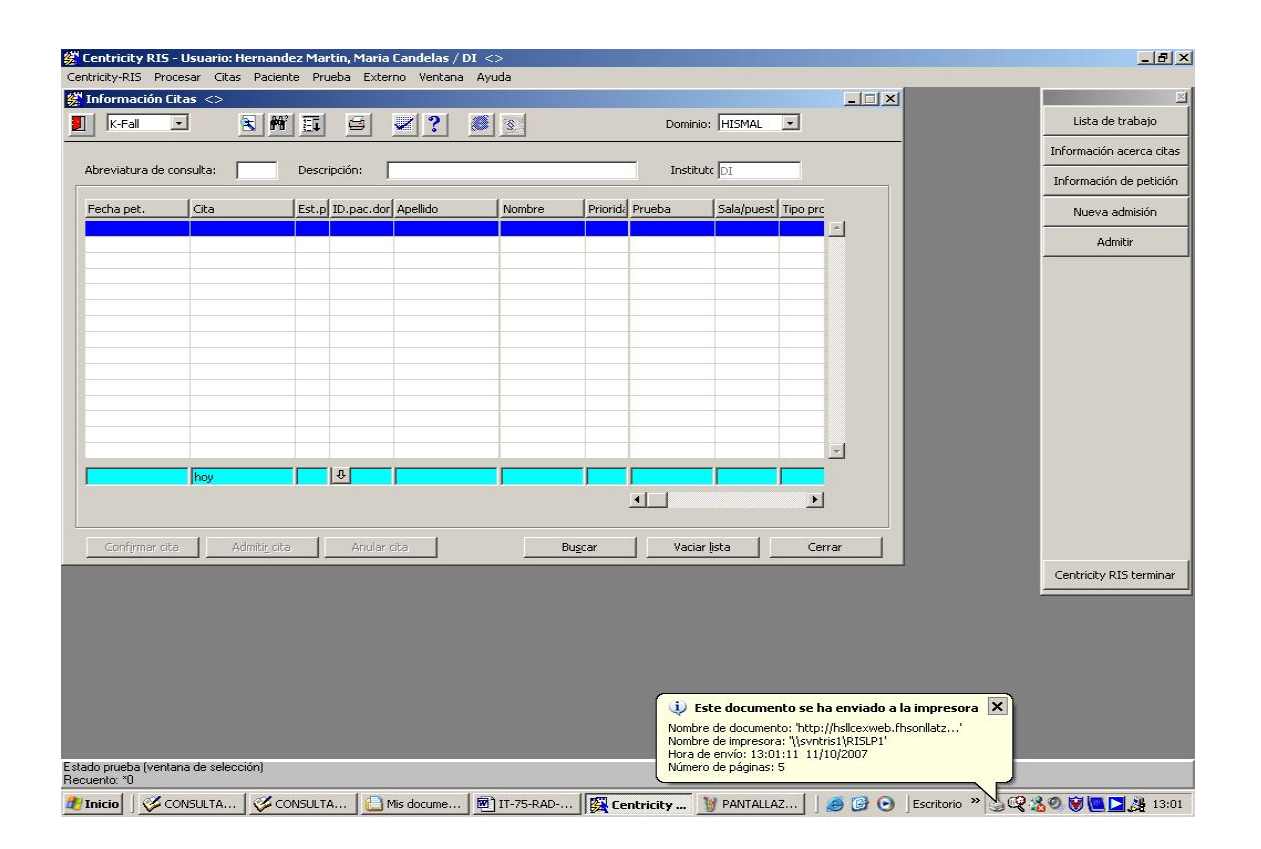

## 1.2 Admisión del paciente

El paciente llega al mostrador de radiología de manera ambulatoria con cita ya programada. Son peticiones ya realizadas por el médico peticionario a través del programa e-Medlink y citados desde el programa de citación CEX. Hemos de pedirle la hoja de Citación,

- Si no la trae, le preguntaremos apellidos y nombre. En este caso, dado los multiples pacientes con mismo nombre y apellidos, confirmaremos otros datos como la fecha de nacimiento...
- Si trae la hoja de citación podremos el NHC en el campo "id.pac"

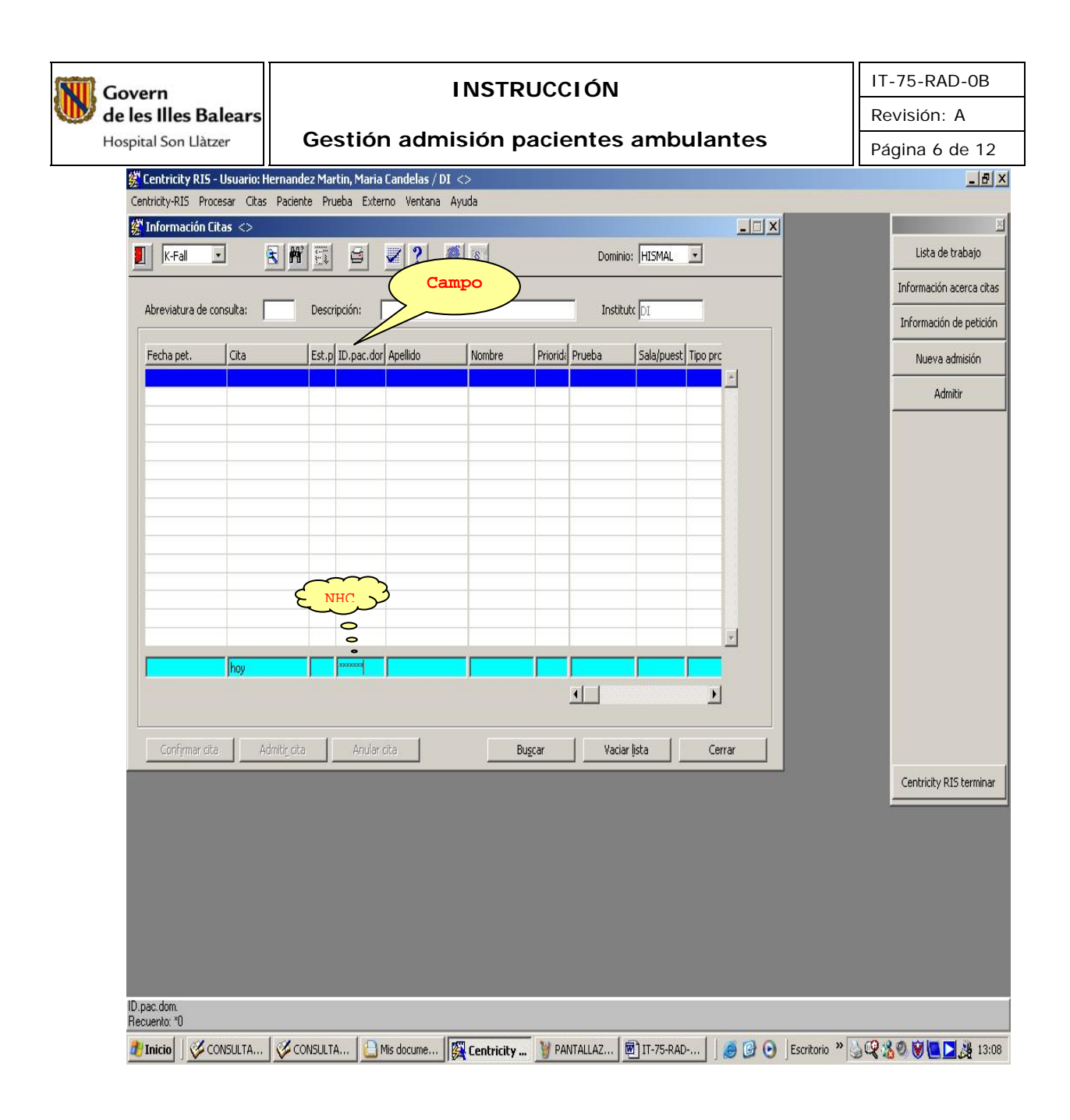

 Con el botón izquierdo seleccionaremos el campo de buscar para que aparezca el registro del paciente.

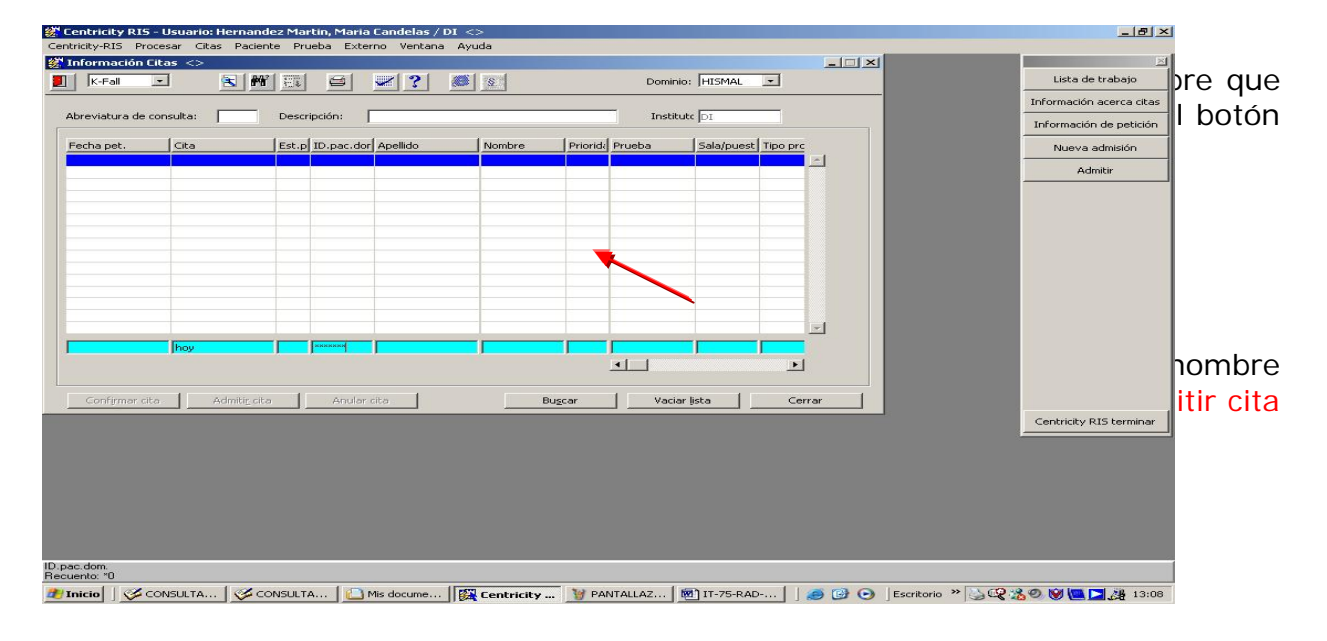

| INSTRUCCIÓN                                                                                                    | IT-75-RAD-0B             |
|----------------------------------------------------------------------------------------------------|--------------------------|
| W de les Illes Balears                                                                                                    | Revisión: A              |
| Hospital Son Llatzer Gestión admisión pacientes ambulantes                                                                                                    | Página 7 de 12           |
| Centricity RIS - Usuario: Hernandez Martin, Maria Candelas / DI <bisbal 17-01-1945="" antonio="" frontera,="" nº="" pacm:74079="" prueba:976646=""> Centricity RIS - Desease</bisbal>     | X                        |
| Centrality Procesari Cutas: Patiente Procesa Externo Vencana Ayuda         Información Citas: <bisbal 17-01-1945="" antonio="" frontera,="" pacm:74079="" prueba:976646="" №=""></bisbal> | X                        |
| 🚺 K-Fal 💽 🕅 🛒 🖨 🜌 ? 😻 😒 Dominic: HISMAL 💌                                                                                                    | Lista de trabajo         |
| Abravishura da concultar Descripción:                                                                                                    | Información acerca citas |
|                                                                                                    | Información de petición  |
| Fecha pet. Cita Est.p ID.pac.dor Apellido Nombre Priorida Prueba Sala/puest Tipo pro                                                                                                    | Nueva admisión           |
|                                                                                                    | Admitir                  |
|                                                                                                    |                          |
|                                                                                                    |                          |
|                                                                                                    |                          |
|                                                                                                    |                          |
|                                                                                                    |                          |
|                                                                                                    |                          |
|                                                                                                    |                          |
|                                                                                                    |                          |
|                                                                                                    |                          |
| Confirmar cita Anular cita Bugcar Vaciar ista Cerrar                                                                                                    |                          |
|                                                                                                    |                          |
|                                                                                                    |                          |
|                                                                                                    |                          |
|                                                                                                    |                          |
|                                                                                                    |                          |
|                                                                                                    |                          |
| ID.pac.dom.<br>Recuento: 10                                                                                                    |                          |
| 🐮 Inicio 🛛 🎸 CONS 🛛 🧭 CONS 🔁 Mis do 🔀 Centri 🦉 PANTA 👼 17-75 🔯 Report 🧔 HP-HC 🛛 🧟 🕝 💿 Escritorio » 🔍 📿                                                                                    | 💑 🥺 💓 🛄 🗾 🎉 13:46        |

 Aparecerá otra pantalla en la que comprobaremos antes de admitir que tipo de prueba radiológica esta cítado el paciente, para poder indicarle a que sala ha de dirigirse una vez admitido, seguidamente admitiremos seleccionando los campos:

| Admitir Cancelar                                                                                                    |                          |
|----------------------------------------------------------------------------------------------------|--------------------------|
| 👹 Centricity RI5 - Usuario: Hernandez Martin, Maria Candelas / DI < Garrido Raya, Enrique 19 Nº PacM:315169 Nº Prueba:995843> | _ 8 ×                    |
| Centricity-RIS Procesar Citas Paciente Prueba Externo Ventana Ayuda                                                           |                          |
| 🐉 Admisión <garrido 19-05-2004="" enrique="" pacm:315169="" prueba:995843="" raya,="" №=""> 📰 🔀</garrido>                     |                          |
|                                                                                                    | Lista de trabajo         |
|                                                                                                    | Información acerca citas |
| Datos de paciente Selec.caso Admisión                                                                                         | Información de petición  |
| Garido Raya, Enrique 19-05-2004, Calle General Feix Mas N5 1°C, ESP-00000                                                     | Nueva admisión           |
| Datos de caso                                                                                                    |                          |
| Fecha: Procedencia: HIS.Caso-ID I.Caso-ID Estatura: Peso: Situación:                                                          | Admitir                  |
| Ambulante 💌 🚬 🏳 cm kg                                                                                                    |                          |
| Instituto: Centro Fact.: Entidad de cargo: Sección Fact.: Médico de cabecera:                                                 |                          |
| Peticionario: Interlocutor: Sexo:                                                                                             |                          |
| Méd.n.                                                                                                    |                          |
| Asegurado principal: Rel.fam.: Embarazada:                                                                                    |                          |
| Garrido Raya Enrique Más v no v                                                                                               |                          |
| Pruebas                                                                                                    |                          |
| Prueba Nom.prueba Sala/r esto Médico Hora Duración Estado Sección Riesgo Prio.                                                |                          |
| RXEDOS+2 Rx edad ósea ma pRX2 14:00 10 cit ORD                                                                                |                          |
|                                                                                                    |                          |
|                                                                                                    |                          |
| Procesar prueba Admitir Cancelar                                                                                              |                          |
|                                                                                                    |                          |
|                                                                                                    | Centricity RIS terminar  |
|                                                                                                    |                          |
|                                                                                                    |                          |
|                                                                                                    |                          |
|                                                                                                    |                          |
|                                                                                                    |                          |
|                                                                                                    |                          |
|                                                                                                    |                          |
| Fecha de la admisión<br>Recuento: "0                                                                                          |                          |
| 🐮 Inicio 🛛 🎸 CONS 👔 CONS 👔 Mis do 🗱 Centri 🦉 PANTA 🕅 IT-75 🔣 Report 🍙 HP-HC 🔪 🙆 🗿 🕒 Escritorio 🤲 📿                            | 🔏 🧶 💓 🛄 🚬 🏄 14:04        |

| Govern                                                                                                    | INSTRUCCIÓN                                                                                                    | IT-75-RAD-0B        |
|----------------------------------------------------------------------------------------------------|----------------------------------------------------------------------------------------------------|---------------------|
| w de les Illes Balears                                                                                                    |                                                                                                    | Revisión: A         |
| Hospital Son Llàtzer                                                                                                    | Gestión admisión pacientes ambulantes                                                                                                    | Página 8 de 12      |
| Centricity RIS - Usuario: Hernandez Mart                                                                                                    | in, Maria Candelas / DI < Garrido Raya, Enrique 19-05-2004 Nº PacM:315169 Nº Prueba:995843>                                                                                                    | _ & ×               |
| Centrollay-PLIS Proceed Clas Packeto Proceedings (Canada Canada C | ba Externo Venkana Ayuda<br>SCOLT NEP Prove have 9050225<br>COLT NEP Prove have 9050225<br>Control Nep Prove have 9050225<br>Control Nep Prove 19902<br>Control Nep Prove 19902<br>Control Nep P | ricity RIS terminar |
| Introducir impresora en combinación con el formato o<br>Recuento: "O                                                                                                    | le papel deseado (lista de selección)                                                                                                    |                     |
| 🏄 Inicio 📔 🎸 CONS 🛛 🎸 CONS 🛛 😂 M                                                                                                    | lis do 🗱 Centri 🦉 PANTA 🗑 IT-75 🕅 Report 🕼 HP-HC 👩 🚱 🕞 Escritorio » 🔄 🥨 🄧 🗐                                                                                                    | 14:05               |

 El paciente quedará correctamente admitido indicándole en que sala ha de esperar a que el DUE, TER O Auxiliar de Clínica le llame por su nombre.

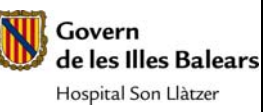

#### INSTRUCCIÓN

| S. CONVEN.    | PUERTAS DE ESPERA DE LOS PACIENTES |
|---------------|------------------------------------|
| RX1           | SE DIRIGIRAN PUERTAS 1 Y 2         |
| RX2           | SE DIRIGIRAN PUERTAS 3 Y 4         |
| RX3           | SE DIRIGIRAN PUERTAS 5 Y 6         |
| S. ECOS       | PUERTAS DE ESPERA DE LOS PACIENTES |
| HIS US4       | SE DIRIGUIRAN PUERTA 7             |
| HIS US5       | SE DIRIGUIRAN PUERTA 8             |
| HIS US6       | SE DIRIGUIRAN PUERTA 9             |
| S. MAMOGRAFÍA | PUERTA DE ESPERA DE LOS PACIENTES  |
| HISMA7        | SE DIRIGIRAN PUERTA 10             |
| S. VASCULAR   | PUERTA DE ESPERA DE LOS PACIENTES  |
| TE8           | SE DIRIGIRAN PUERTA 12             |
| S. TELEMANDO  | PUERTA DE ESPERA DE LOS PACIENTES  |
| HISTE9        | SE DIRIGIRAN PUERTA 14             |
| S. TAC        | PUERTA DE ESPERA DE LOS PACIENTES  |
| HISTC10       | SE DIRIGIRAN PUERTA 17             |
| HISTC10TAR    | SE DIRIGIRAN PUERTA 17             |
| S. RM         | PUERTA DE ESPERA DE LOS PACIENTES  |
| HISRM11       | SE DIRIGIRAN PUERTA 18 Y 19        |

# 2. Pacientes URGENTES-AMBULATORIOS:

2.a) Las peticiones realizadas por el médico peticionario desde consultas externas o centros de salud con carácter URG y ámbito ambulatorio llegan directamente al programa del RIS a través del e-Medlink. Son pacientes visitados ese mismo día por el especialista o el médico del Centro de salud que solicita con carácter urgente una radiología simple.

Estos pacientes se admiten directamente: la petición de radiología simple llega de forma solicitada al Ris, introduciendo el NHC únicamente en el campo "id.pac" en **la pantalla información de citas**.

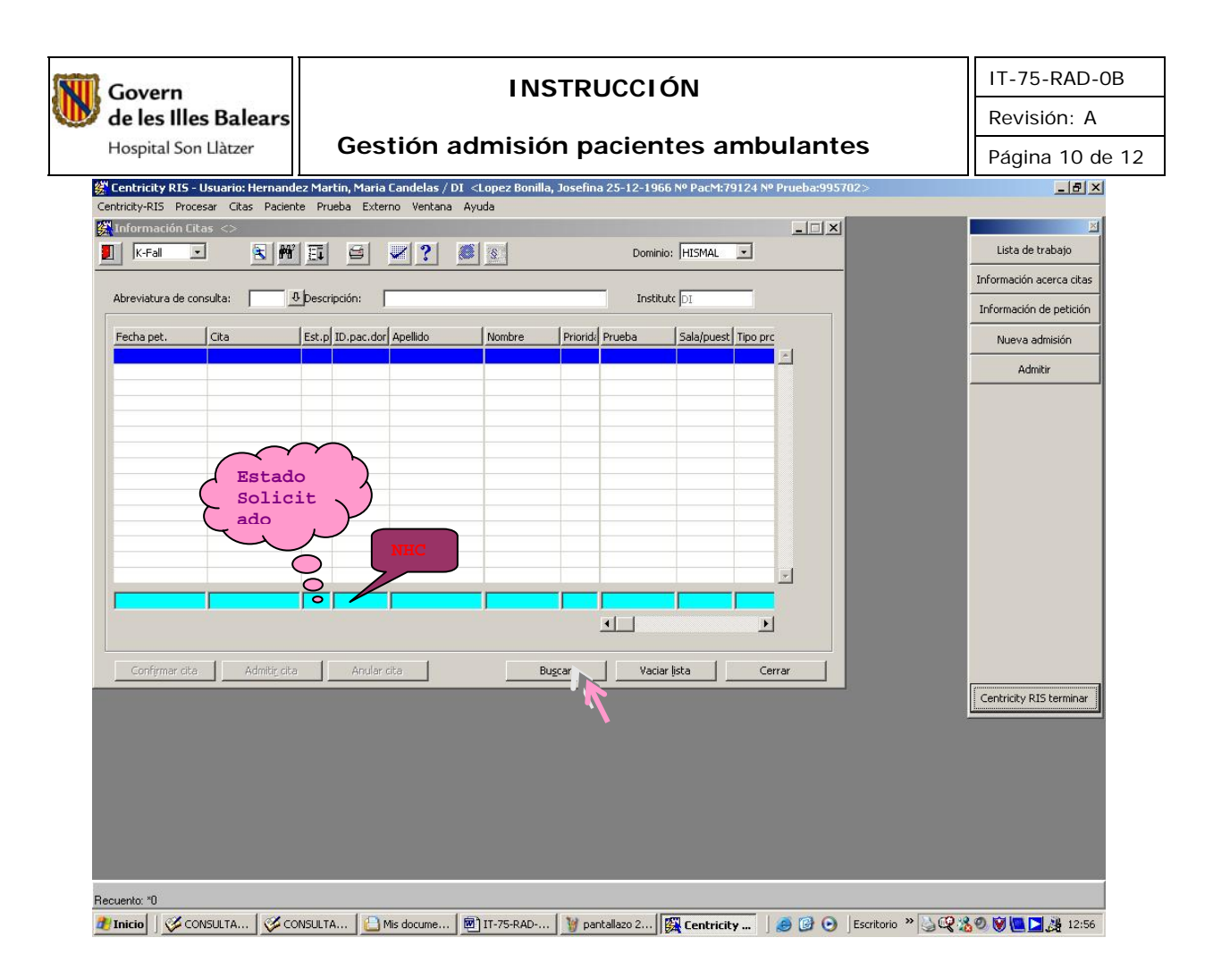

Una vez buscado el registro y comprobado que corresponde al paciente admitiremos igual que una petición ya citada, se ha de indicar la sala (RISRX3) en el campo **sala/puesto** y la prioridad (URG).

| ntricity-RIS Procesar Cita                                                                                                    | s Paciente Prueba Externo | o Ventana Ayuda                                                                                          |                                                                                        |                     |                                                  |       |
|----------------------------------------------------------------------------------------------------|---------------------------|----------------------------------------------------------------------------------------------------|----------------------------------------------------------------------------------------|---------------------|--------------------------------------------------|-------|
| Admisión <garrido ray<="" th=""><th>a, Enrique 19-05-2004 № P</th><th>acM:315169 № Prueba:9</th><th>95843&gt;</th><th>E</th><th></th><th>- III</th></garrido> | a, Enrique 19-05-2004 № P | acM:315169 № Prueba:9                                                                                    | 95843>                                                                                 | E                   |                                                  | - III |
| Datos de paciente                                                                                                    | Selec.caso Admit          | sión<br>I.Caso-ID<br>F<br>Sección fact.: M<br>Sexo:<br>Embarazada:<br>Mora Duraciór Estad<br>14:00 10 ok | Datos adicionale:<br>Habitación:<br>statura: Pes<br>cm f<br>lédico de cabece<br>Méd.n. | kg Situación<br>ra: | n:<br>Subvenck<br>Volante:<br>no<br>Prio.<br>Urg | -     |
|                                                                                                    | Procesar prueba           | Admitir                                                                                                  | Cancelar                                                                               |                     | 1                                                |       |
|                                                                                                    |                           |                                                                                                    |                                                                                        |                     |                                                  |       |

A continuación seguiremos los pasos indicados en el apartado 1.b) de esta I.T. La puerta donde indicaremos al paciente que debe esperar a ser atendido será la puerta numero 5.

2.b) Las peticiones de atención primaria Urgentes con petición en formato papel no integrada informaticamente se citan el en CEX siguiendo la norma y se admitirán en la sala/puesto (RX3).

2.c) Las peticiones procedentes del propio servicio de urgencias con ámbito urgente y prioridad urgente serán admitas por los TER. Sólo indicaremos al paciente que se dirijan a la puerta 21 donde serán llamados.

#### NOTA:

En el supuesto que al admitir un paciente nos aparezca la siguiente pantalla, siempre se ha de seleccionar la opción de caso nuevo no predefinido:

| de les Illes Balea             | ars                                  | 1                                                                                                    | INSTRUCCIO                    | )N                |              | Revisión: A              |
|--------------------------------|--------------------------------------|----------------------------------------------------------------------------------------------------|-------------------------------|-------------------|--------------|--------------------------|
| Hospital Son Llàtzer           | Ges                                  | tión admi                                                                                                    | sión pacient                  | es amb            | ulantes      | Página 12 de             |
| 🚝 Centricity RIS - Usuario: He | rnandez Martin, Maria                | Candelas / DI <houst< th=""><th>on 5.i., Timothy 31-12-2003 N</th><th>@ PacM:339011&gt;</th><th></th><th>_ @ ×</th></houst<> | on 5.i., Timothy 31-12-2003 N | @ PacM:339011>    |              | _ @ ×                    |
| Centricity-RIS Procesar Citas  | Paciente Prueba Exte                 | rno Ventana Ayuda                                                                                                    |                               |                   |              | X                        |
|                                |                                      |                                                                                                    |                               |                   |              | Lista de trabajo         |
|                                |                                      | <u> </u>                                                                                                    |                               | t 🗃               | <u>n 147</u> |                          |
|                                |                                      |                                                                                                    |                               |                   |              | Información acerca citas |
| Datos de paciente 5,           | elec.caso Ac                         | misión                                                                                                    |                               |                   |              | Información de petición  |
| Originales para copiar         | ura a na futtu u                     |                                                                                                    | 1                             | 1                 |              | ·                        |
|                                | HIS.Caso-ID Válido de                | sde Comienzo                                                                                                    | Entidad de cargo              | Peticionario      | -            | Nueva admisión           |
| Caso nuevo, predefinido        | 2200776 16-01-20<br>2213920 12-01-20 | 06 17:41<br>06 17:13 12:01:2006 17:1                                                                                         | 0                             | HOSPITAL          |              | Admitir                  |
| Caso nuevo, predefinido        | - 16-05-20                           | 07 14:05                                                                                                    | SERVEI BALEAR DE LA SALLIT    | (IUNIDAD ASISTENC |              |                          |
| Caso nuevo, no predefinido     | 10 00 20                             | 57 11100                                                                                                    | DERVET DALEAR DE LA DALOT     | (JONIDHO HOISTENC |              |                          |
| Mostrar historia               |                                      |                                                                                                    | 1                             | •                 |              |                          |
|                                |                                      |                                                                                                    |                               |                   |              |                          |
| RIS casos                      |                                      | I Time and a Downship                                                                                                    |                               |                   |              |                          |
| I.Caso-ID Valido desc          | HIS.Caso-ID Fin                      | Tipo proc. Pruet t                                                                                                    | Entidad de cargo              | stituto Peticio   |              |                          |
| 622199-2007-225-06-2007        | 2884456                              | Hospital 3 5                                                                                                    | ERVEI BALEAR DE LA SALUT (IDI | HOSPIT            |              |                          |
| 525000-2006-400-11-2006        | 2/00/00                              | Ambulance 4 5                                                                                                    | ERVELBALEAR DE LA SALUT (IDI  | HOSPIT            |              |                          |
| 416154-2006-117-01-2006        | 2212131                              | Ambulante 1 5                                                                                                    | ERVELBALEAR DE LA SALUT (IDI  | HOSPIT            |              |                          |
|                                |                                      |                                                                                                    |                               | 10211             | -            |                          |
| Mostrar también termin/        | ados 📢                               |                                                                                                    |                               | •                 | _            |                          |
|                                |                                      | loptar : C                                                                                                    | ancelar                       |                   |              |                          |
|                                |                                      |                                                                                                    |                               |                   |              | Centricity RIS terminar  |
|                                |                                      |                                                                                                    |                               |                   |              |                          |
|                                |                                      |                                                                                                    |                               |                   |              |                          |
|                                |                                      |                                                                                                    |                               |                   |              |                          |
|                                |                                      |                                                                                                    |                               |                   |              |                          |
|                                |                                      |                                                                                                    |                               |                   |              |                          |
|                                |                                      |                                                                                                    |                               |                   |              |                          |
|                                |                                      |                                                                                                    |                               |                   |              |                          |
|                                |                                      |                                                                                                    |                               |                   |              |                          |
|                                |                                      |                                                                                                    |                               |                   |              |                          |
|                                |                                      |                                                                                                    |                               |                   |              |                          |
| Recuento: *0                   |                                      |                                                                                                    |                               |                   |              |                          |

Una vez seleccionado pulsar "Adoptar". Se abrirá la ventana de admisión en la cual introduciremos los datos correspondientes. Pulsar admitir.

## 6. REGISTRO